# » User's Manual

Additional Services > Suppliers Financing > Suppliers >

## Index

» Suppliers Financing

Page 1

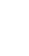

2

# » User's Manual

Additional Services > Suppliers Financing > Suppliers >

Empresarial

**Banca**Net

Page 2

## » Suppliers Financing

### What can I find on this page?

On this page, you can make the funding of your receivable accounts.

### How can I obtain the information I am interested in?

The page consists of the following sections:

### 1. Funding

When you choose this option, the following query criteria will be displayed in order to make the funding of your documents:

• All registers

Filters:

- Buyer RFC: Register the buyer RFC.
- Due date: Register the due date you want in the format dd/mm/yyyy (day, month, year).
- Amount range: Register the amount range of the documents you want to query. You can only choose one option; once you have done this Click "Continue".

#### 2. Documents Query

When you select this option, the following query criteria are displayed:

- All
  - Register the query period of the files sent, in other words, register the *Start Date* and the *Target date* in the format dd/mm/yyyy (day, month, and year). Afterwards click "Continue".
  - The information displayed is the following:
    - *Details arrow:* It displays additional information on each service:
      - Currency
      - Term
      - Rate
      - Amount paid
      - Instruction number
      - Status
      - Error number
      - Error description
      - Payment method
      - Authorization number
  - o Buyer RFC
  - o Document number
  - o Document amount
  - o Currency

# » User's Manual

Additional Services > Suppliers Financing > Suppliers >

Page 3

Empresarial

**Banca**Net

- o Due date
- $\circ$  Funding cost
- o Amount paid
- o Payment date
- Funded: When selecting this option:

Register the query period of the files sent, in other words, register the *Start Date* and the *Target date* in the format dd/mm/yyyy (day, month, and year). Afterwards click "Continue".

• Settled by TEF: When selecting this option:

Register the query period of the files sent, in other words, register the *Start Date* and the *Target date* in the format dd/mm/yyyy (day, month, and year). Afterwards click "Continue"

• Instruction number: When selecting this option:

Register the Instruction Number that the system generated as a result of your funding request of several documents. Subsequently, Click "Continue"..

- $\circ$   $\;$  The information displayed is the following:
  - Buyer RFC
  - Document number
  - Document amount
  - Currency
  - Due date
  - Term
  - Rate
  - Funding cost
  - Amount paid
  - Payment date
  - Authorization number
  - Status
  - Error number
  - Error description
- *Funding Status*: By clicking on this option, the information will be itemized as follows:
  - *Details arrow*. It displays additional information on each service:
    - Currency
    - Applied documents
    - Rejected documents
  - Instruction number
  - Documents total number
  - o Documents total amount
  - o Funding total cost
  - $\circ$  Total amount paid
  - o Status